#### COPYRIGHT © Hangzhou EZVIZ Software Co., Ltd. VŠECHNA PRÁVA VYHRAZENA.

Jakékoli a veškeré informace, včetně, mimo jiné, textů, obrázků a grafů, jsou vlastnictvím společnosti Hangzhou EZVIZ Software Co., Ltd. (dále uváděno jako "EZVIZ"). Žádnou část tohoto návodu k obsluze (dále uváděného jako "návod") ani návod jako celek nelze bez předchozího písemného souhlasu společnosti EZVIZ jakýmkoli způsobem reprodukovat, měnit, překládat ani šířit. Pokud není jinak výslovně uvedeno, společnost EZVIZ neposkytuje ve vztahu k návodu žádné záruky ani ujištění, a to ani výslovné, ani vyplývající.

#### Informace o tomto návodu

V návodu jsou obsaženy pokyny k používání a obsluze výrobku. Obrázky, schémata, snímky a veškeré ostatní zde uvedené informace slouží pouze jako popis a vysvětlení. Informace obsažené v tomto návodu podléhají vzhledem k aktualizacím firmwaru nebo z jiných důvodů změnám bez upozornění. Nejnovější verzi naleznete na webových stránkách ∈zvız ™ (http://www.ezviz.com).

#### Záznam revizí

Nové vydání – leden 2025

#### Prohlášení o ochranných známkách

∈z∨ız ™, 💕 ™, a ostatní ochranné známky a loga společnosti EZVIZ jsou vlastnictvím společnosti EZVIZ v různých jurisdikcích. Ostatní níže uvedené ochranné známky a loga jsou vlastnictvím příslušných vlastníků.

#### Prohlášení o vyloučení odpovědnosti

POPISOVANÝ VÝROBEK JE DO MAXIMÁLNÍHO ROZSAHU POVOLENÉHO PŘÍSLUŠNÝMI ZÁKONY SPOLU SE SVÝM HARDWAREM, SOFTWAREM A FIRMWAREM POSKYTOVÁN "TAK, JAK JE" SE VŠEMI SVÝMI ZÁVADAMI A CHYBAMI A SPOLEČNOST EZVIZ NEPOSKYTUJE ŽÁDNÉ ZÁRUKY, VÝSLOVNĚ VYJÁDŘENÉ ANI VYPLÝVAJÍCÍ, VČETNĚ, ALE NIKOLI VÝHRADNĚ, PRODEJNOSTI, USPOKOJIVÉ KVALITY, VHODNOSTI PRO URČITÝ ÚČEL A BEZ NEOPRÁVNĚNÉHO ZÁSAHU DO PRÁV TŘETÍ STRANY. V ŽÁDNÉM PŘÍPADĚ NEBUDE SPOLEČNOST EZVIZ, JEJÍ ŘEDITELÉ, MANAŽEŘI, ZAMĚSTNANCI ANI ZÁSTUPCI ZODPOVĚDNÍ ZA JAKÉKOLI ZVLÁŠTNÍ, NÁSLEDNÉ, NÁHODNÉ NEBO NEPŘÍMÉ ŠKODY, VČETNĚ, MIMO JINÉ, ŠKOD ZE ZTRÁTY OBCHODNÍHO ZISKU, PŘERUŠENÍ OBCHODNÍ ČINNOSTI NEBO ZE ZTRÁTY DAT NEBO DOKUMENTACE VE SPOJENÍ S POUŽÍVÁNÍM TOHOTO VÝROBKU, A TO ANI V PŘÍPADĚ, ŽE SPOLEČNOST EZVIZ BYLA NA MOŽNOST TAKOVÝCHTO ŠKOD UPOZORNĚNA.

DO MAXIMÁLNÍHO ROZSAHU POVOLENÉHO PŘÍSLUŠNÝMI ZÁKONY NEBUDE V ŽÁDNÉM PŘÍPADĚ CELKOVÁ ODPOVĚDNOST SPOLEČNOSTI EZVIZ PŘESAHOVAT PŮVODNÍ KUPNÍ CENU PRODUKTU. SPOLEČNOST EZVIZ NENESE ŽÁDNOU ODPOVĚDNOST ZA ZRANĚNÍ OSOB ANI ŠKODY NA MAJETKU, KTERÉ VZNIKLY NÁSLEDKEM VÝPADKU POUŽÍVÁNÍ PRODUKTU NEBO UKONČENÍ SLUŽEB ZPŮSOBENÝMI: A) NESPRÁVNOU INSTALACÍ NEBO JINÝM NEŽ POŽADOVANÝM POUŽÍVÁNÍM; B) OCHRANOU NÁRODNÍCH ZÁJMŮ NEBO VEŘEJNÉHO ZÁJMU; C) VYŠŠÍ MOCÍ; D) VÁMI NEBO TŘETÍ STRANOU VČETNĚ, ALE NIKOLI VÝHRADNĚ, V DŮSLEDKU POUŽÍVÁNÍ MIMO JINÉ PRODUKTŮ, SOFTWARU A APLIKACÍ TŘETÍ STRANY.

POUŽÍVÁNÍ VÝROBKŮ S PŘÍSTUPEM NA INTERNET JE ZCELA NA VAŠE VLASTNÍ RIZIKO. SPOLEČNOST EZVIZ NENESE ŽÁDNOU ZODPOVĚDNOST ZA NEOBVYKLÉ FUNGOVÁNÍ, ÚNIK OSOBNÍCH ÚDAJŮ ANI JINÉ ŠKODY VYPLÝVAJÍCÍ Z KYBERÚTOKU, ÚTOKU HACKERŮ, NAPADENÍ VIRY NEBO JINÝCH BEZPEČNOSTNÍCH RIZIK INTERNETU. SPOLEČNOST EZVIZ VŠAK V PŘÍPADĚ POTŘEBY POSKYTNE OKAMŽITOU TECHNICKOU PODPORU. ZÁKONY TÝKAJÍCÍ SE SLEDOVÁNÍ A ZÁKONY TÝKAJÍCÍ SE OCHRANY ÚDAJŮ SE LIŠÍ DLE JURISDIKCE. PŘED POUŽÍVÁNÍM TOHOTO VÝROBKU SI PŘEČTĚTE VŠECHNY PŘÍSLUŠNÉ ZÁKONY VAŠÍ JURISDIKCE, ABYSTE ZAJISTILI, ŽE POUŽÍVÁNÍ JE V SOULADU S PŘÍSLUŠNÝMI ZÁKONY. SPOLEČNOST EZVIZ NEPONESE ŽÁDNOU ZODPOVĚDNOST V PŘÍPADĚ, ŽE SE TENTO VÝROBEK POUŽÍVÁ K NELEGÁLNÍM ÚČELŮM. V PŘÍPADĚ JAKÉHOKOLI ROZPORU MEZI VÝŠE UVEDENÝM A PŘÍSLUŠNÝMI ZÁKONY PLATÍ DRUHÉ ZMÍNĚNÉ.

# Obsah

| Pokyny1                                                                                                    |
|----------------------------------------------------------------------------------------------------|
| Obsah balení2                                                                                                    |
| Přehled3                                                                                                    |
| 1. Přední panel                                                                                                    |
| 2. Zadní panel4                                                                                                    |
| Instalace5                                                                                                    |
| 1. Zobrazit instalační video5                                                                                                    |
| Plně nabijte baterii5                                                                                                    |
| Nainstalujte baterii6                                                                                                    |
| Nastavte směr otevírání dveří6                                                                                                    |
| Vytvořit nového správce7                                                                                                    |
| Instalace aplikace EZVIZ7                                                                                                    |
| Nastavení zámku9                                                                                                    |
| 1. Klávesnice                                                                                                    |
| 2. Přístup k nabídce                                                                                                    |
| 3. Přehled nabídky                                                                                                    |
| 4. Přidání správců/uživatelů11                                                                                                    |
| 5. Přidat lidskou tvář                                                                                                    |
| 6. Přidat otisk prstu                                                                                                    |
|                                                                                                    |
| 7. Přidat přístupový kód                                                                                                    |
| 7. Přidat přístupový kód       13         8. Odstranění správců/uživatelů       14         14       14                                                                                                    |
| 7. Přidat přístupový kód       13         8. Odstranění správců/uživatelů       14         9. Nastavení směru otevírání dveří       14                                                                                                    |
| 7. Přidat přístupový kód       13         8. Odstranění správců/uživatelů       14         9. Nastavení směru otevírání dveří       14         10. Vymažte informace o párování Bluetooth       14                                                                                                    |
| 7. Přidat přístupový kód       13         8. Odstranění správců/uživatelů       14         9. Nastavení směru otevírání dveří       14         10. Vymažte informace o párování Bluetooth       14         11. Vyhledání informací o systému       15         12. Vstupte do párovacího režimu       15 |

|                                       | 10 |
|---------------------------------------|----|
| 1.Metody odemknutí venkovních dveří   | 16 |
| 2.Metody odemykání vnitřních prostorů | 18 |
| 3.Více způsobů uzamčení               | 18 |
|                                       |    |

| Ρ  | Provoz a správa              |    |  |
|----|------------------------------|----|--|
| 1. | Nouzové odemknutí            | 19 |  |
| 2. | Alarmy                       | 19 |  |
| 3. | Obnovení továrního nastavení | 19 |  |
|    |                              |    |  |

# Ovládání v aplikaci EZVIZ ......20

| Ú  | držba              | .20 |
|----|--------------------|-----|
| 1. | Každodenní údržba  | 20  |
| 2. | Nejčastější dotazy | 21  |

# Pokyny

- Montáž chytrého zámku EZVIZ s funkcí otisků prstů (dále označovaného jako "zámek") ovlivňuje jeho normální fungování a životnost. Doporučuje se svěřit montáž a vyvrtání otvorů pro soupravu zámku podle šablony s otvory v příloze odborníkům.
- V případě malování se doporučuje zámek vyjmout a namontovat zpět až po vymalování, aby se předešlo poškození zámku a snížení jeho životnosti.
- · Upozorňujeme, že korozivní čisticí prostředky mohou poškodit nebo zkorodovat zámek.
- · Vyhněte se instalaci zámku v úplně otevřeném prostředí.
- · Upozorňujeme, že dezinfekční prostředky mohou těleso zámku poškodit.
- Po dokončení inicializace zámek smaže všechny informace o uživatelích. Po namontování a konfiguraci zámku přidejte podle potřeby otisk prstu, přístupový kód nebo kartu.
- Když je napětí baterie nízké po použití po určitou dobu, upozornění na nízké napětí vydává alarm. Baterii nabíjejte včas.
- Pokud z domu odjíždíte na delší dobu nebo nebudete delší dobu zámek používat, vezměte si s sebou mechanický klíč a neponechávejte jej uvnitř. K zajištění dlouhé životnosti zámku byste měli baterie vyjmout.
- Vzhledem k tomu, že je zámek umístěný v otevřeném prostředí, doporučujeme, abyste při používání věnovali
  pozornost bezpečnosti, včetně toho, abyste řádně uchovávali malé součásti, jako je mechanický klíč nebo
  karta snímání. Při odemykání a aktualizaci přístupového kódu a nastavení karty snímání stejně jako v případě
  jakéhokoli nebezpečí nelegální krádeže nebo kopírování informací o odemykání je třeba včas zkontrolovat okolní
  prostředí.
- Uživatelům s plochým nebo slabým otiskem prstu se doporučuje ke zvýšení míry úspěšnosti použít k registraci otisku prstu palec a pro daného uživatele registrovat více než jeden otisk prstu. Pro jednoho uživatele je podporováno maximálně 5 otisků prstů.
- Bioznakovací technologie v tomto produktu funguje ÚPLNĚ LOKÁLNĚ na produktu, který ovládáte a spravujete sami, a slouží pouze k podpoře vašeho rozhodnutí o odemčení. Během celého průběhu je uložený pouze technický obsah, tj. biometrická data získaná z předem poskytnutých šablon (např. obličejové obrázky, otisk prstu, šablona dlaně), která nelze použít k rekonstrukci původních dat.
- · Zámek má kapacitu k uložení až 50 otisků prstů, 50 přístupových kódů a 50 karet.

## Obsah balení

| Č. | Název dílu                     | Množství |
|----|--------------------------------|----------|
| 1  | Přední panel                   | ×1       |
| 2  | Zadní panel                    | ×1       |
| 3  | Šablona díry                   | ×1       |
| 4  | Tělo zámku                     | ×1       |
| 5  | Standardní pytel šroubů        | ×1       |
| 6  | Pytel na šrouby pro tělo zámku | ×1       |
| 7  | Baterie                        | ×1       |
| 8  | Klíčenka                       | ×1       |
| 9  | Čtvercová tyč                  | ×1       |
| 10 | Nálepky                        | ×1       |
| 11 | Regulační informace            | ×1       |
| 12 | Průvodce rychlým spuštěním     | ×1       |

() Vzhled zámku závisí na skutečném nákupu.

## Přehled

## 1. Přední panel

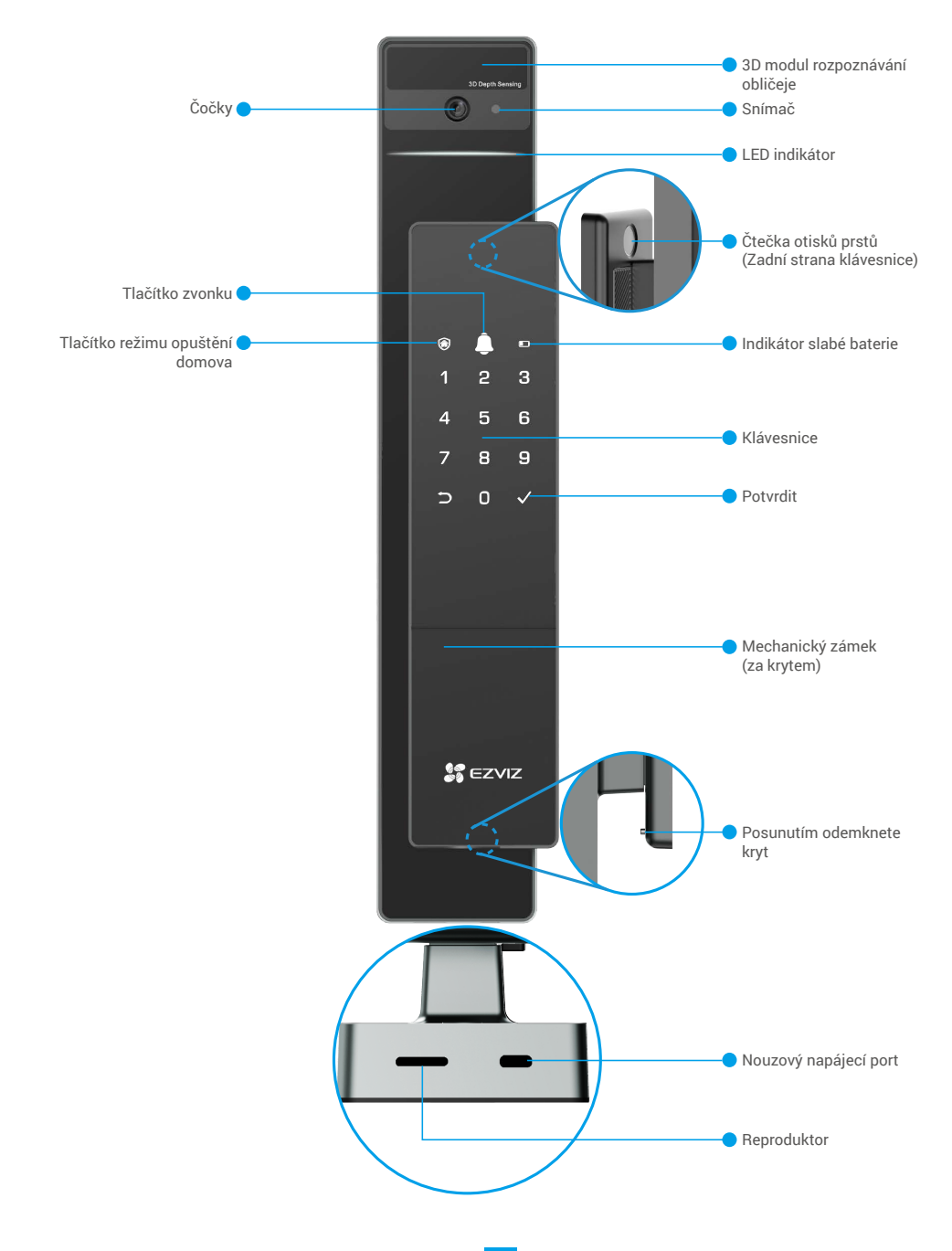

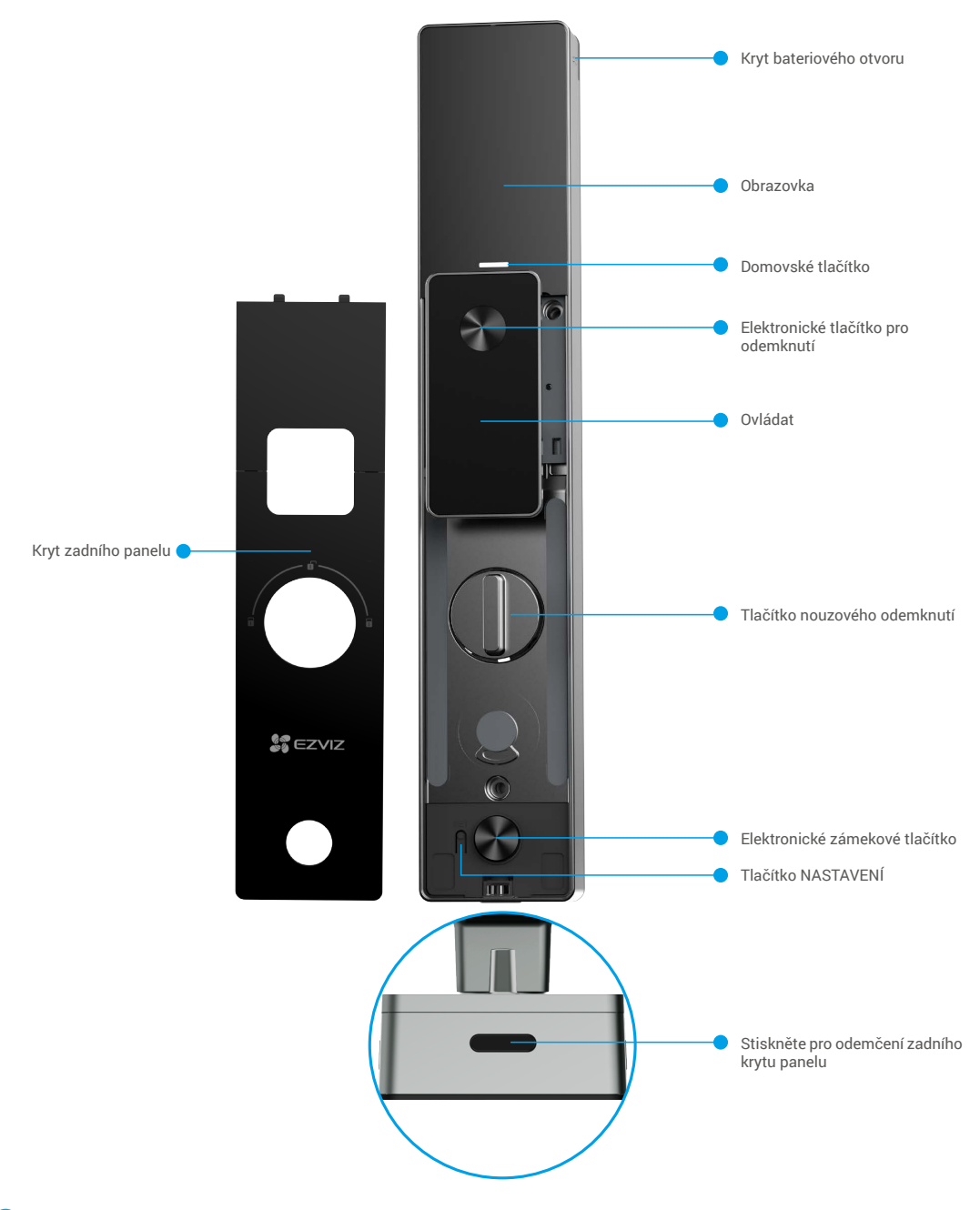

## Instalace

## 1. Zobrazit instalační video

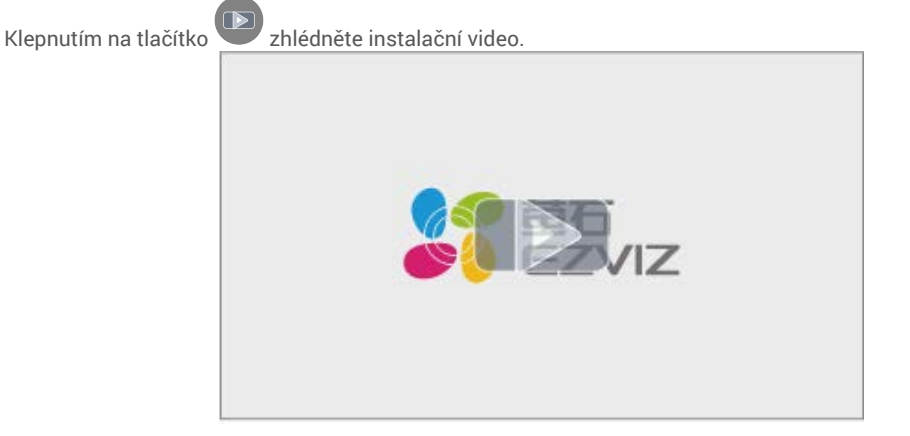

# Plně nabijte baterii

Připojte baterii (součást balení) k elektrické zásuvce pomocí napájecího adaptéru.

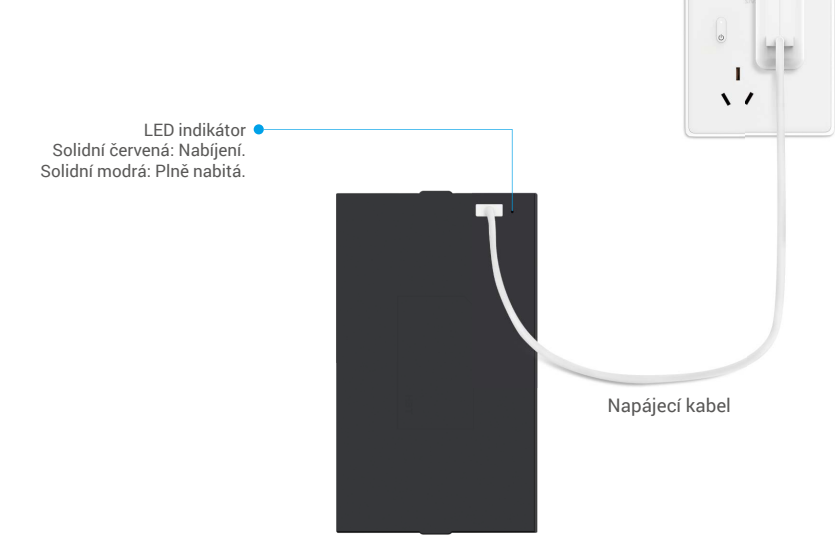

- Před prvním použitím prosím nabijte lithium-iontovou baterii.
  - Před nabíjením baterie ji prosím odeberte z zadního panelu.
  - · Zásuvka musí být instalována poblíž napájecího adaptéru a musí být snadno přístupná.

## Nainstalujte baterii

- 1. Po instalaci odstraňte kryt z bateriového slotu na zadním panelu.
- 2. Nainstalujte lithium-iontovou baterii (součástí balení) do bateriového slotu.
- 3. Umístěte kryt zpět.

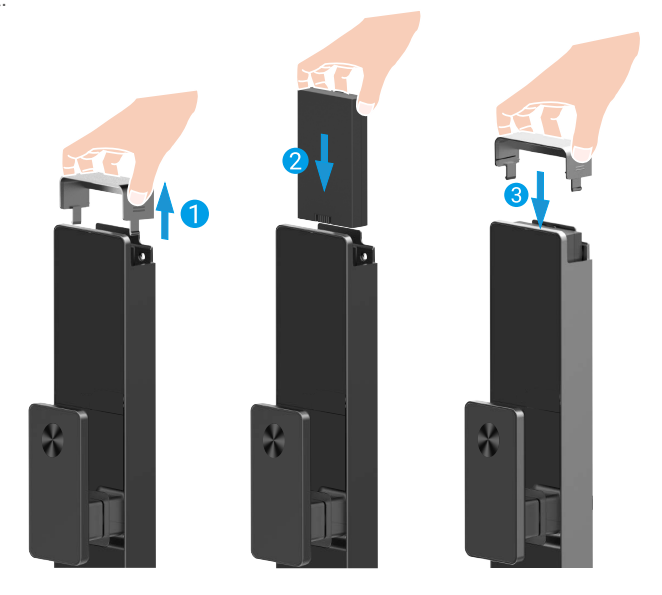

## Nastavte směr otevírání dveří

Po dokončení instalace postupujte podle hlasového průvodce pro nastavení směru otevírání dveří.

- O Stiskněte tlačítko "√" pro pokračování procesu.
- 2 "1" "2" na klávesnici se rozsvítí.
- Stiskněte "1" pro nastavení dveří na "pravé otevírání".
- Stiskněte "2" pro nastavení dveří na "otevírání vlevo".

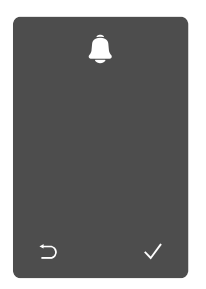

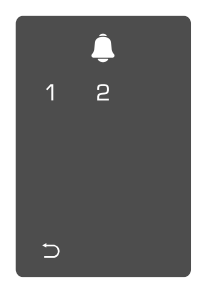

## Vytvořit nového správce

Prosím následujte hlasový průvodce pro vytvoření prvního správce.

• Dotkněte se oblasti klávesnice pro aktivaci zámku.

- 2 "⊃" "√" na klávesnici se rozsvítí.
- Stiskněte "⊃" pro ukončení. stiskněte "√" pro potvrzení.
  Stiskněte "√" pro přidání správce.

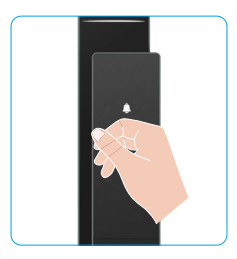

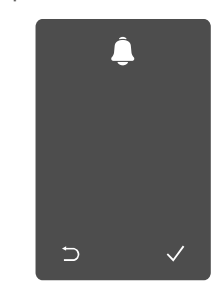

|   | Â |   |
|---|---|---|
| 1 | 2 | 3 |
| 4 | 5 | 6 |
| 7 | 8 | 9 |
|   |   |   |

⇒ O

Sadejte odpovídající

6-10 místný platný kód a

## Instalace aplikace EZVIZ

- 1. Připojte mobilní telefon k síti Wi-Fi 2,4 GHz (doporučeno).
- 2. Zadáním textu "EZVIZ" vyhledejte v obchodech App Store nebo Google Play™ aplikaci EZVIZ. Stáhněte ji a nainstalujte.
- 3. Spusťte aplikaci a zaregistrujte svůj uživatelský účet EZVIZ.

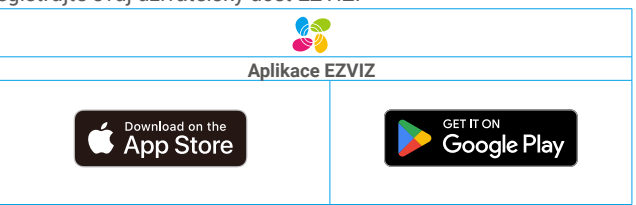

Pokud jste aplikaci již používali, zajistěte, aby se jednalo o nejnovější verzi. Chcete-li zjistit, zda je dostupná aktualizace, přejděte do obchodu s aplikacemi a vyhledejte text "EZVIZ".

# Přidání zámku do aplikace EZVIZ

- Rozhraní aplikace se může lišit v závislosti na aktualizaci verze. Rozhodující je rozhraní aplikace instalované v telefonu.
  - Přidejte do aplikace EZVIZ zámek pomocí následujících kroků:
  - 1. Přihlaste se ke svému účtu v aplikaci EZVIZ.
  - 2. Klepnutím na tlačítko "+" v pravém horním rohu domovské obrazovky přejděte do okna skenování kódu QR.
  - 3. Stiskněte tlačítko umístěné na spodní části zadního panelu pro odstranění krytu zadního panelu.

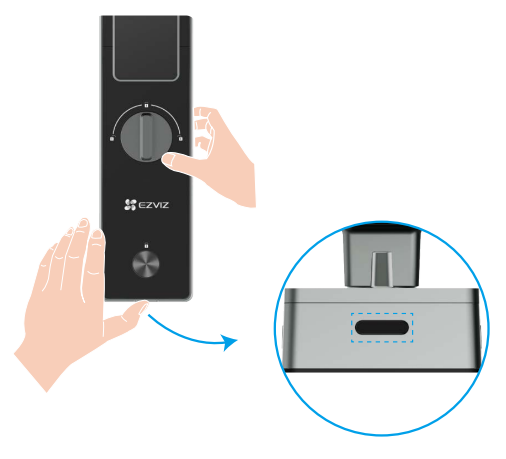

4. Stiskněte a podržte tlačítko SET na zadním panelu, dokud zámek nevyšle hlasový signál a LED indikátor začne blikat, což znamená, že byl aktivován párovací režim.

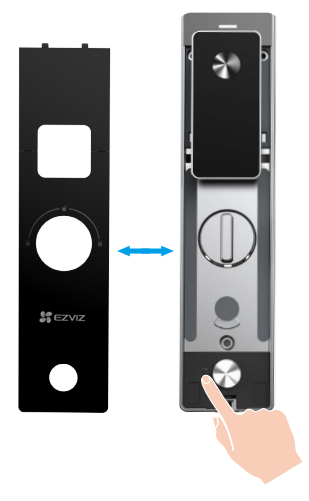

5. Skenovat QR kód zobrazený na obrazovce.

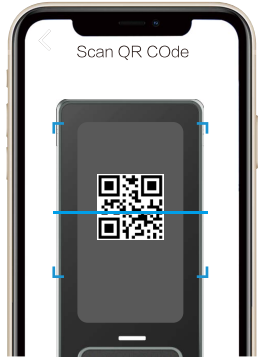

6. Následujte průvodce aplikací EZVIZ pro dokončení konfigurace Wi-Fi a přidejte zámek do účtu aplikace EZVIZ.

## Nastavení zámku

Poté můžete zámek nastavit podle potřeby.

- Před prvním použitím ze zámku sejměte ochrannou fólii.
  - Upozorňujeme, že dezinfekční prostředky mohou těleso zámku poškodit.
- 1. Klávesnice

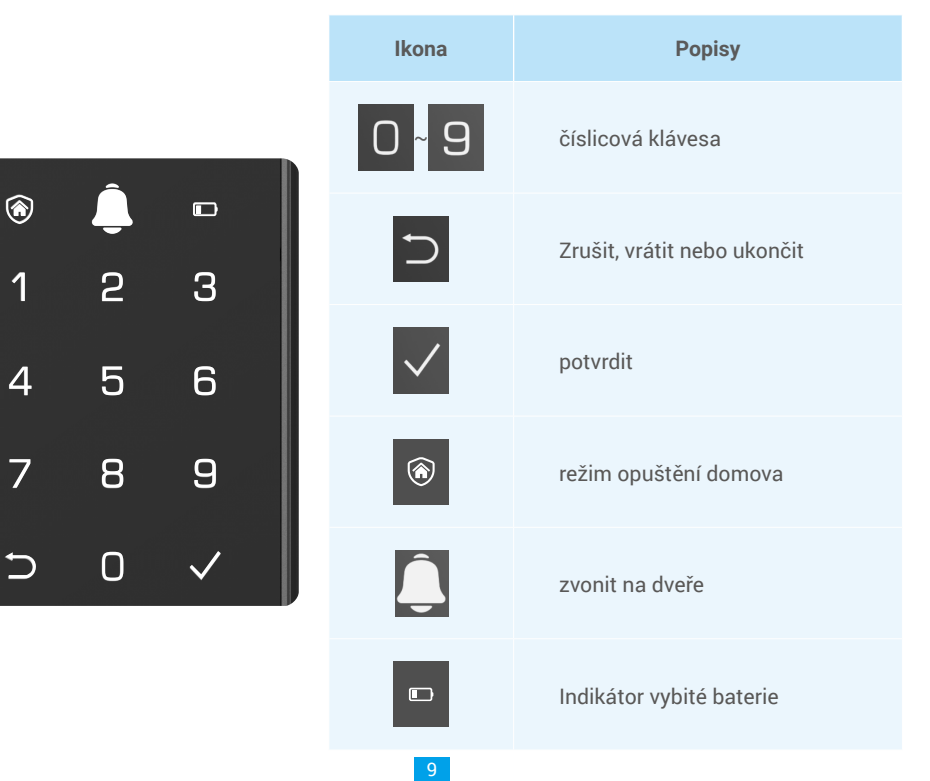

#### 2. Přístup k nabídce

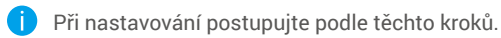

• Stiskněte jednou tlačítko SET.

Pokud klávesnice svítí, ověřte pomocí otisku prstu, kódu nebo karty správce.

3 "1" "2" "3" "4" "5" "6" "⊃" na klávesnici se rozsvítí.

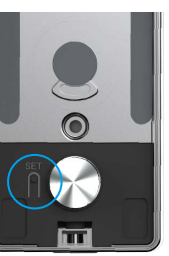

# \_ 1 2 3 4 5 6 ⊃

#### 3. Přehled nabídky

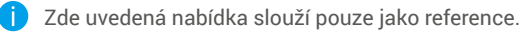

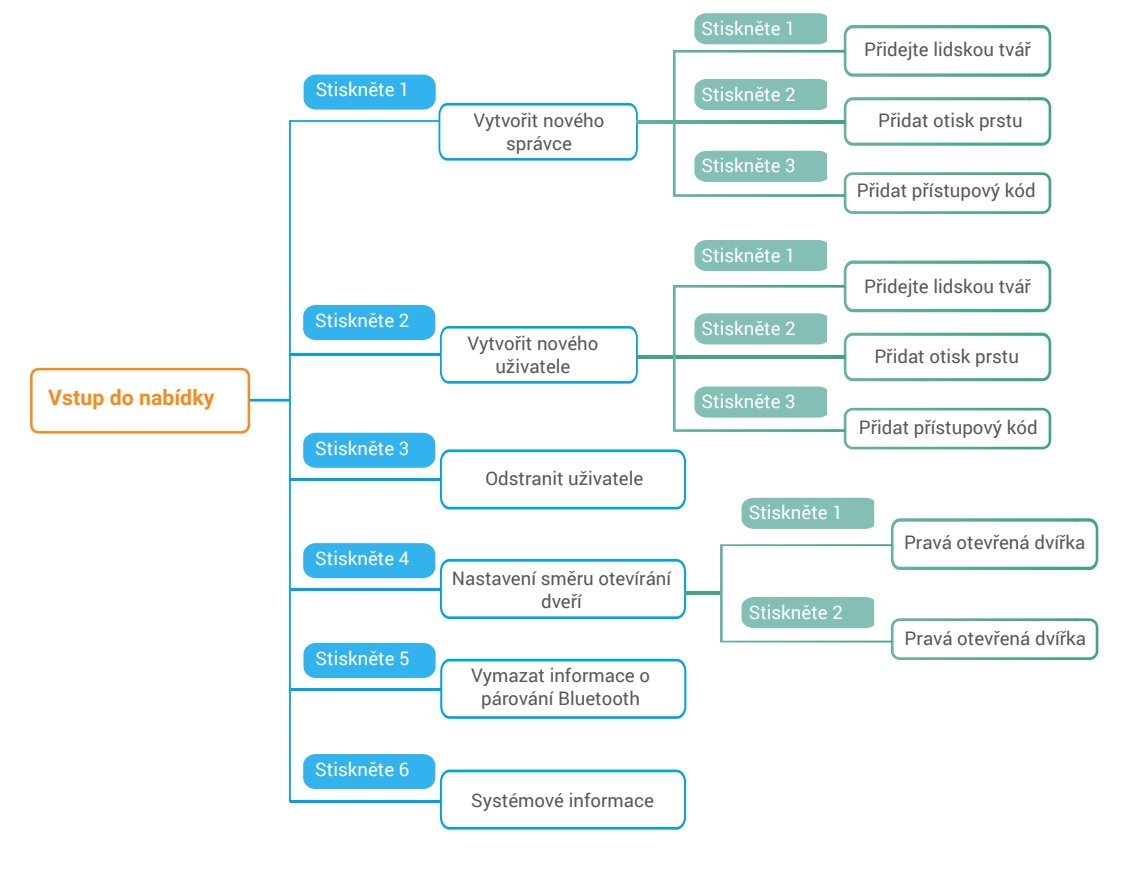

#### 4. Přidání správců/uživatelů

● Otevřete nabídku. (Podrobný postup viz ② Stisknutím tlačítka "1" přidejte správce nebo stisknutím část "Přístup k nabídce".)

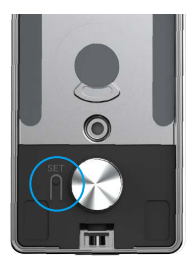

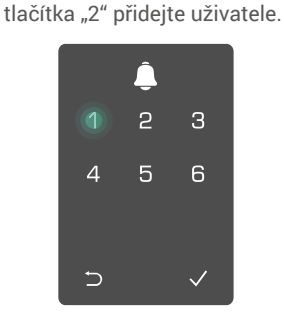

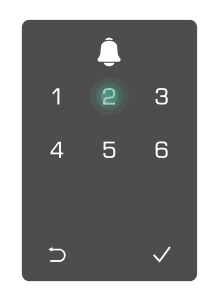

| Role     | Odemykání dveří | Otevření<br>zámku | nabídky | a nastavení |
|----------|-----------------|-------------------|---------|-------------|
| Správce  | $\checkmark$    | $\checkmark$      |         |             |
| Uživatel | $\checkmark$    | Х                 |         |             |

Běžní uživatelé mohou po zadání daného způsobu otevření odemykat dveře. Správce může nejen odemykat dveře, ale může se také přihlásit k nabídce a přidávat nebo odstraňovat uživatele a provádět jiná nastavení.

Při přidávání správce nebo uživatele se rozsvítí číslice odpovídající číslu uživatele od 001 ve výchozím nastavení (například při číslu uživatele 001 bliknou pomalu postupně jedna po druhé tři číslice čísla 001).

#### 5. Přidat lidskou tvář

Přidejte až 1 lidskou tvář na uživatele.

část "Přístup k nabídce".)

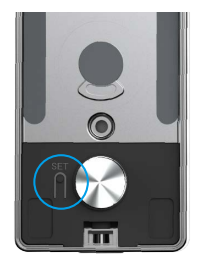

Stiskněte "1", abyste přidali lidskou tvář.

Otevřete nabídku. (Podrobný postup viz 2 Stisknutím tlačítka "1" přidejte správce nebo stisknutím tlačítka "2" přidejte uživatele.

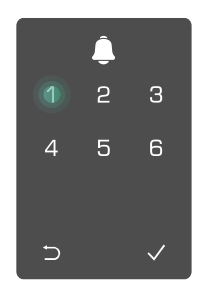

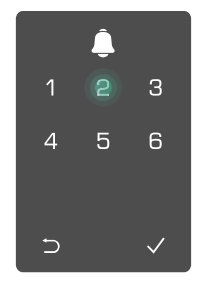

Asledujte hlasový průvodce pro přidání lidské tváře.

- 🕦 Prosím postavte se přímo před přední panel zámku a držte od něj vzdálenost jedné paže (stání mimo tuto vzdálenost může způsobit selhání rozpoznání obličeje)
  - Následujte hlasový průvodce pro dokončení rozpoznání obličeje (v případě úpravy se prosím odkazujte na skutečný hlasový obsah), jak je ukázáno na následujícím obrázku.
  - · Je nezbytné zajistit, aby v průběhu tohoto procesu nebyla na obličeji žádná překážka

6 Prosím,

doprava.

- Prosím, zdržte se třesení nebo pohybu těla během procesu; jinak by mohlo dojít k selhání.
- Po přidání obličeje můžete použít rozpoznávání obličeje k odemčení dveří.
- Prosím, podívejte se přímo na 👩 Prosím, mírně zvedněte hlavu. 👩 Prosím, mírně snižte hlavu. a zámek.

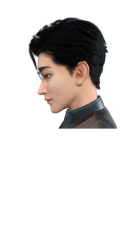

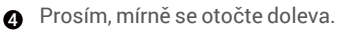

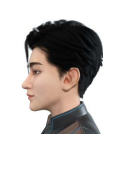

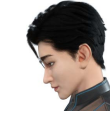

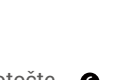

mírně se otočte 6 Operace úspěšná.

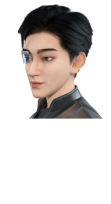

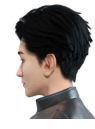

#### 6. Přidat otisk prstu

Přidat až 5 otisků prstů na uživatele.

část "Přístup k nabídce".)

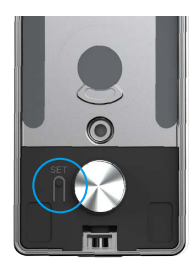

Otevřete nabídku. (Podrobný postup viz Ø Stisknutím tlačítka "1" přidejte správce nebo stisknutím tlačítka "2" přidejte uživatele.

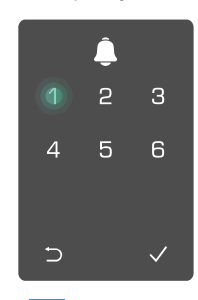

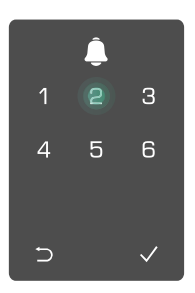

0 Stisknutím tlačítka "2" přidáte otisk prstu.

Jakmile se rozsvítí tlačítko "1", dotkněte se čtečky otisků prstů a postup 6krát opakujte. Postupně se rozsvítí tlačítka "1–6", což bude doprovázeno pípnutím potvrzujícím úspěch. Otisk prstu je úspěšně přidán.

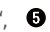

- Stisknutím tlačítka "1" postupně přidejte otisky prstů.
- Stisknutím tlačítka "⊃" se vrátíte do předchozí úrovně.

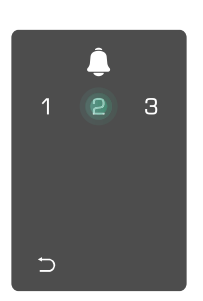

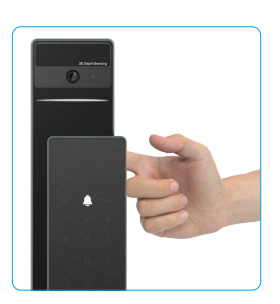

Když je otisk prstu již přidán a pokusíte se ho přidat znovu, uslyšíte hlasový signál: otisk prstu existuje.

#### 7. Přidat přístupový kód

Přidejte až 1 přístupový kód na uživatele.

část "Přístup k nabídce".)

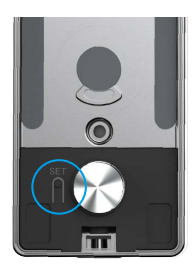

Stisknutím tlačítka "3" přidáte přístupový kód.

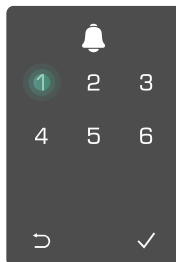

Ø Zadejte odpovídající 6–10číslicový 6 Přístupový kód ještě jednou platný přístupový kód. Pokud je při zopakujte. Stisknutím tlačítka "√" zadávání přístupového kódu zadáno volbu potvrďte. Bude to doprovázeno ≥ 6 číslic, rozsvítí se nyní tlačítko "√". pípnutím

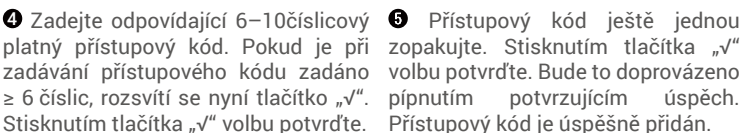

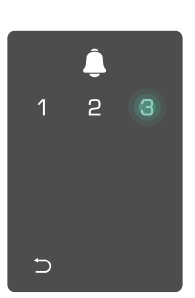

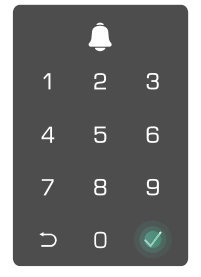

|   | Ĵ |   |
|---|---|---|
| 1 | 2 | З |
| 4 | 5 | 6 |
| 7 | 8 | 9 |
| Ð | 0 | Ø |

Otevřete nabídku. (Podrobný postup viz 2 Stisknutím tlačítka "1" přidejte správce nebo stisknutím tlačítka "2" přidejte uživatele.

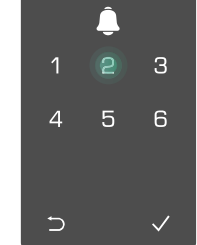

#### 8. Odstranění správců/uživatelů

1 Otevřete nabídku. (Podrobný postup viz část "<u>Přístup k nabídce</u>".)

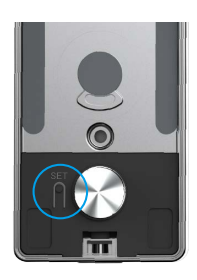

9. Nastavení směru otevírání dveří

- 1 Otevřete nabídku. (Podrobný postup viz část "<u>Přístup k nabídce</u>".)
- 2 Stiskněte "4" pro nastavení směru otevírání dveří.

Stisknutím tlačítka "3"

2

6

4

∍

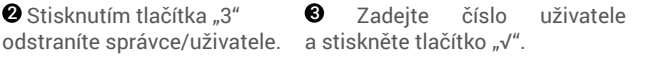

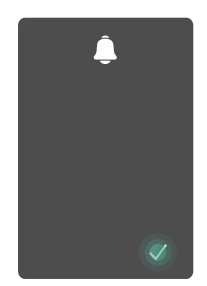

- Stiskněte "1", aby se dveře nastavily na "pravé otevírání".
  - Stiskněte tlačítko "2" pro nastavení dveří jako "otevírání vlevo".

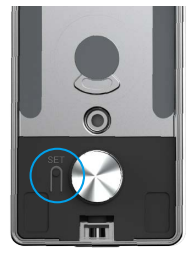

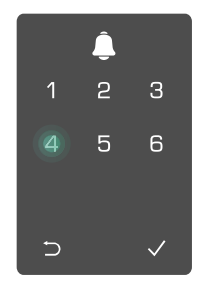

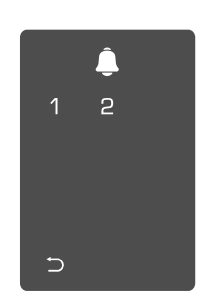

#### 10. Vymažte informace o párování Bluetooth

 Otevřete nabídku. (Podrobný postup viz část "<u>Přístup k nabídce</u>".)

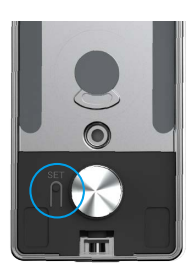

2 Stiskněte tlačítko "5", abyste vymazali informace o párování Bluetooth.

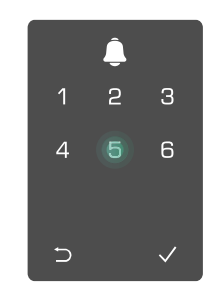

Stiskněte "√" pro potvrzení.

6

 Stiskněte "⊃", abyste se vrátili na předchozí úroveň.

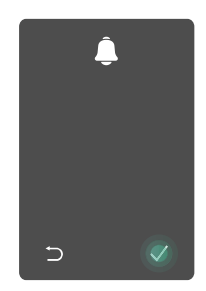

Pokud chcete změnit Bluetooth svého zámku, postupujte podle výše uvedených kroků. Například: Pokud jste již odpojili Bluetooth shodu od uživatele A a chtějí se připojit k jinému.

#### 11. Vyhledání informací o systému

• Otevřete nabídku. (Podrobný postup viz část "<u>Přístup k nabídce</u>".)

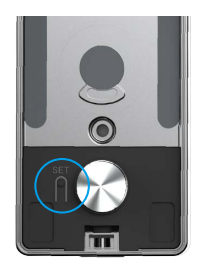

Stisknutím tlačítka "6" vyhledáte informace o systému zámku.

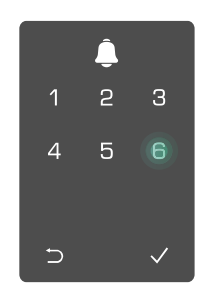

Sámek vysílá informace o systému.

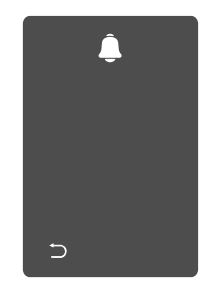

Zámek bude postupně vysílat informace o sériovém čísle, aktuální verzi zařízení a ověřovacím kódu zámku v angličtině. Stisknutím tlačítka "⊃" se vrátíte do předchozí úrovně. Nebo se systém po úspěšném vysílání vrátí do předchozí úrovně automaticky sám.

#### 12. Vstupte do párovacího režimu

Stiskněte a podržte tlačítko SET na zadním panelu, dokud zámek nevyšle hlasový signál a LED indikátor začne blikat, což znamená, že byl aktivován párovací režim.

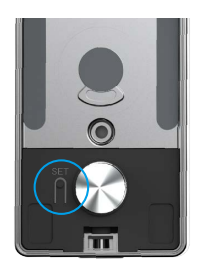

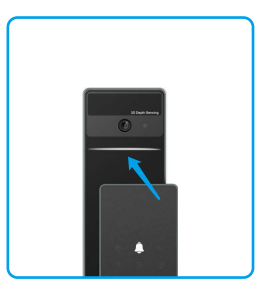

Prosím, postupujte podle systémového průvodce a dokončete párování do 3 minut.

Systém automaticky opustí párovací režim po 3 minutách.

## Zamknout pomocí

## 1. Metody odemknutí venkovních dveří

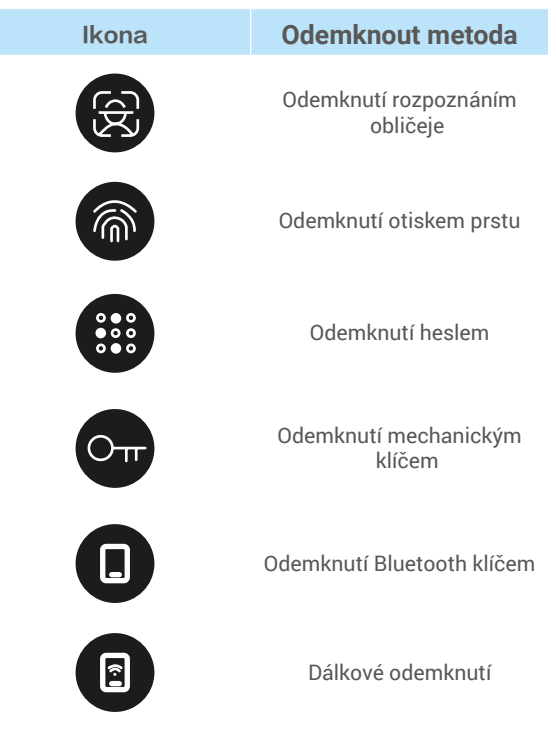

- Při otevírání dveří pomocí mechanického klíče vložte klíč a otočte ho.
  - · Při otvírání dveří pomocí přístupového kódu nejprve aktivujte zámek dotykem na klávesnici.
  - Z důvodu zabezpečení soukromí se doporučuje pravidelně přístupové kódy měnit a v případě zanechání skvrn klávesnici vyčistit.

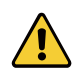

• Tento produkt má funkci zabezpečení, pokud se po sobě 5krát za 5 minut opakovaně vyskytne chyba rozpoznání obličeje/otisku prstu/hesla, systém bude násilně uzamčen po dobu 3 minut.

Systém se automaticky odemkne po 3 minutách.

Můžete vypnout tuto funkci v aplikaci EZVIZ.

#### Odemknutí rozpoznáním obličeje

#### Automaticky spuštěný

Když je obličej blízko detekčního dosahu zámku, zámek automaticky rozpozná obličej a odemkne dveře.

#### Ručně spuštěno

Musíte se dotknout klávesnice, aby se aktivoval zámek a spustila funkce rozpoznávání obličeje. V režimu rozpoznávání obličeje bude infračervené světlo pro rozpoznávání obličeje blikat, jak je ukázáno na následujícím obrázku.

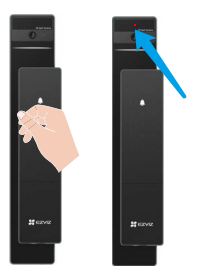

#### Odemknutí otiskem prstu

Položte prst na čtečku otisků prstů, zámek ověří otisk prstu a odemkne dveře.

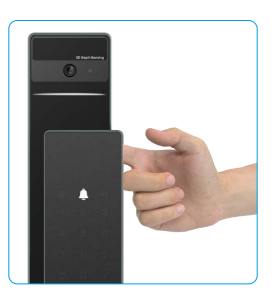

#### Odemknutí kódem

Tento výrobek je chráněn pomocí funkce přístupových kódů proti odhalení. Pokud vás někdo při zadávání přístupového kódu sleduje, můžete před nebo za původní kód přidat extra dlouhá čísla, aby byl kód komplexní, ale přesto bylo možné pomocí něj odemknout.

Dotknutím probuďte 2
klávesnici. a s

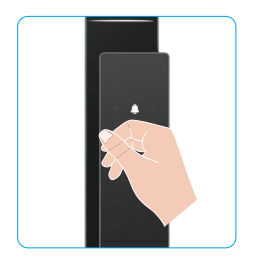

|   | Ĵ |   |
|---|---|---|
| 1 | 2 | З |
| 4 | 5 | 6 |
| 7 | 8 | 9 |
| Ð | 0 |   |

probuďte ❷ Zadejte přístupový kód ❸ Zámek ověří kód a odemkne dveře. a stiskněte tlačítko "√".

#### Odemknutí mechanickým klíčem

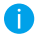

Mechanický klíč řádně uschovejte pro další použití.

Posuňte tlačítko, aby se otevřelo kryt mechanického zámku.

- HEZVZ F
- Vložte klíč a otočte ho, dveře se odemknou.

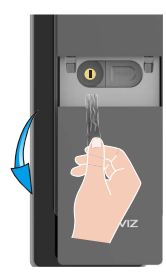

- 2. Metody odemykání vnitřních prostorů
- Elektronické odemykání tlačítkem

Stiskněte tlačítko pro elektronické odemčení dveří.

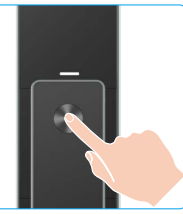

#### Nouzové odemknutí knoflíku

Podržte a stiskněte nouzové odemykací tlačítko a poté ho otočte o jedno a půl kruhu, abyste odemkli dveře.

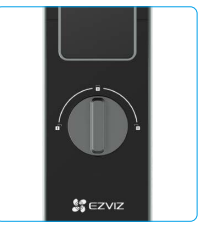

#### 3.Více způsobů uzamčení

Venkovní zamykání

Když je dveře otevřeny zevnitř, na klávesnici předního panelu se rozsvítí symbol " $\sqrt{}$ " a stisknutím " $\sqrt{}$ " potvrdíte uzamčení.

Uzamčení zevnitř

Po zavření dveří stiskněte na zadním panelu tlačítko "elektronického zamykání" pro potvrzení zamykání.

## Odpočítávání uzamčení

Otevřete funkci "odpočítávacího zámku" v aplikaci EZVIZ. Po aktivaci této funkce se zámek dveří automaticky uzamkne po skončení odpočítávání.

## Provoz a správa

#### 1. Nouzové odemknutí

Když je baterie vybitá, připojte nouzové napájecí rozhraní předního panelu k power bank a nabijte zámek pomocí napájecího kabelu Type-C a poté odemkněte dveře.

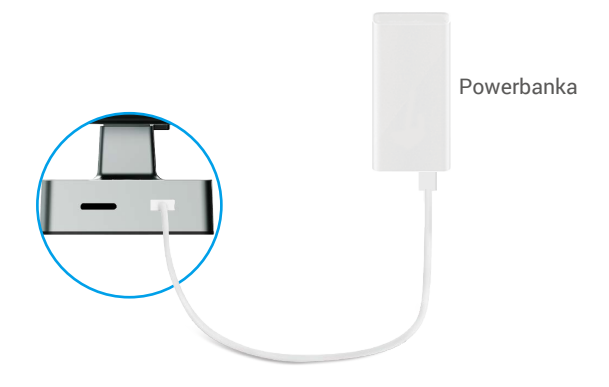

#### 2. Alarmy

#### 1. Alarm neoprávněné manipulace

Je-li zámek násilně demontován, vydá signál alarmu v trvání jedné minuty.

#### 2. Alarm uzamčení systému

Pokud dojde k zadání špatného otisku prstu, přístupového kódu nebo karty 5krát za sebou, systém se na dobu 3 minut uzamkne.

#### Varování ohledně slabé baterie Jakmile se papětí bateria spíží blasový signál vás upozorpí, ab

Jakmile se napětí baterie sníží, hlasový signál vás upozorní, abyste baterii nabili.

#### 3. Obnovení továrního nastavení

- 1. Odstraňte kryt baterie z zadního panelu a vyjměte baterii.
- 2. Stiskněte tlačítko SET po dobu 5 sekund a zároveň vložte baterii zpět do bateriového slotu.
- 3. Uvolněte tlačítko SET a stiskněte √ pro potvrzení po hlasových pokynech.

# Ovládání v aplikaci EZVIZ

Rozhraní aplikace se může lišit v závislosti na aktualizaci verze. Rozhodující je rozhraní aplikace instalované v telefonu.

Když spustíte aplikaci EZVIZ a klepnete na zámek, můžete na domovské stránce zámek zobrazit a spravovat podle potřeby.

| Parametr             | Popis                                                                                                    |  |  |
|----------------------|----------------------------------------------------------------------------------------------------|--|--|
| $\bigcirc$           | Klepnutím na ikonu zobrazíte nebo změníte nastavení zařízení.                                                                                                    |  |  |
| Baterie              | Zde můžete vidět zbývající kapacitu baterie.                                                                                                    |  |  |
| Signál               | Zde můžete vidět sílu Wi-Fi signálu zámku.                                                                                                    |  |  |
| Bluetooth            | Můžete vidět stav Bluetooth připojení.                                                                                                    |  |  |
| Živě                 | Klepnutím zobrazíte venkovní video.                                                                                                    |  |  |
| Bluetooth Odemknout  | Klepněte pro odemčení zámku přes Bluetooth.                                                                                                    |  |  |
| Správa uživatelů     | <ul> <li>Zde můžete klepnout pro správu uživatelů.</li> <li>Po přidání uživatele můžete také přidat metody odemknutí pro tohoto uživatele, jako jsou otisk prstu, digitální kód, přibližovací karta a nouzový kód. Všimněte si, že metoda odemknutí musí fungovat na zámku.</li> </ul> |  |  |
| Dočasný kód přístupu | Klepněte pro vygenerování dočasného přístupového kódu pro návštěvníky k otevření dveří.                                                                                                    |  |  |
| Bluetooth klíč       | Klepnutím vygenerujete Bluetooth párovací kód pro návštěvníky, aby mohli otevřít/zamknout dveře přes Bluetooth.                                                                                                    |  |  |
| Všechny události     | Zkontrolujte všechny události, které se staly s zámkem.                                                                                                    |  |  |

# Údržba

#### 1. Každodenní údržba

- · Neumisťujte do blízkosti zámku korozivní materiály, abyste zabránili poškození zámku a ztrátě lesku.
- Neumisťujte do blízkosti zámku korozivní materiály, abyste zabránili poškození zámku a ztrátě lesku.
- Okamžitě nabijte baterii, jakmile klesne napětí baterie, aby bylo zajištěno normální používání zámku.
- Při nízkém napětí baterií je okamžitě vyměňte, abyste zajistili normální fungování zámku. Při výměně baterií dbejte na správné vložení dle kladného a záporného pólu.
- Řádně si uschovejte mechanický klíč.
- · Při snímání otisku prstu pokládejte prst na čtečku vodorovně.
- · Pokud se zámek zasekává, požádejte o kontrolu zámku odborníka.
- · Na otáčivou část zámku používejte mazivo, aby otáčení bylo plynulé a prodloužila se životnost.
- Doporučuje se kontrolovat zámek každých šest měsíců nebo jeden rok, zda se neuvolnily šrouby.
- Pravidelně (jednou za rok nebo šest měsíců) nanášejte na cylindrickou vložku zámku malé množství grafitového prášku nebo prášku z tužek, abyste zajistili hladké vkládání a vyjímání klíče. V případě, že mazivo ulpívá na pružině stavítka, žádné mazivo nenanášejte.

## 2. Nejčastější dotazy

() Další informace o zařízení naleznete na webu www.ezviz.com/eu.

| Problém                                                                          | Příčina                                                                                     | Řešení                                                                                                    |
|----------------------------------------------------------------------------------|---------------------------------------------------------------------------------------------|----------------------------------------------------------------------------------------------------|
| Dveře nemohou být                                                                | Problém s instalací zámku.                                                                  | Nechte profesionály zkontrolovat instalaci                                                                                                    |
| normaine otevreny<br>pomocí ověření pomocí<br>otisku prstu, hesla nebo<br>karty. | Oprávnění uživatele není v<br>platnosti.                                                    | Použijte otisky prstů, přístupové kódy nebo<br>karty jiných uživatelů, nebo aktualizujte platnost<br>uživatele pomocí aplikace EZVIZ                                                                                                    |
|                                                                                  | Nesprávný mechanický klíč.                                                                  | Použijte správný mechanický klíč.                                                                                                    |
| Dveře nelze otevřít                                                              | Zámek je poškozený.                                                                         | Po otovřaní dvaří poobto odborníky zkontrolovat o                                                                                                    |
| mechanickým klicem.                                                              | Mechanický klíč nelze zcela<br>vložit.                                                      | vyměnit poškozené součásti.                                                                                                    |
| Bez odezvy od čtečky<br>otisků prstů.                                            | Čtečka otisků prstů je<br>poškozena.                                                        | Nechte odborníky zkontrolovat instalaci                                                                                                    |
| Zámek je vždy otevřený.                                                          | Instalační chyba                                                                            | Nechte odborníky zkontrolovat náhradu                                                                                                    |
|                                                                                  | Spojka je poškozena.                                                                        | Nechte odborníky zkontrolovat instalaci                                                                                                    |
| Dveře nelze otevřít klikou<br>na zadním panelu.                                  | Problém s instalací                                                                         | Nechte odborníky zkontrolovat instalaci                                                                                                    |
|                                                                                  | Bluetooth mobilního telefonu<br>je zakázáno.                                                | Prosím, aktivujte Bluetooth svého mobilního<br>telefonu a zkuste se znovu připojit                                                                                                    |
|                                                                                  | Vzdálenost mezi zámkem a<br>vaším mobilním telefonem<br>přesahuje Bluetooth dosah<br>(50 m) | Přiblížit se ke dveřnímu zámku pro opětovné<br>pokusy                                                                                                    |
| Nelze připojit Bluetooth<br>vašeho mobilního<br>telefonu.                        | Nesprávný kód párování                                                                      | Zadejte správný kód párování.<br>A.Výchozím nastavením je kód párování 0 plus<br>posledních 5 číslic sériového čísla.<br>B. V opačném případě je kód párování<br>přizpůsobený. Pokud je kód párování zapomenut,<br>vymažte párovací informace (viz <u>Vymazání</u><br>informací o párování Bluetooth). Kód párování<br>pak bude obnoven na výchozí hodnotu a může být<br>použit pro připojení. |
|                                                                                  | Další důvody                                                                                | a. Zkuste to znovu po restartu Bluetooth vašeho<br>mobilního telefonu.<br>b. Zkuste to znovu po výstupu a opětovném<br>vstupu do aplikace EZVIZ.<br>c.Vymažte informace o párování (viz <u>Vymazání</u><br>informací o párování Bluetooth) a poté zkuste<br>znovu po provedení operace zapomenutí na<br>párovací informace mezi vaším telefonem a<br>zámkem.                                   |

| Problém                                                                                    | Příčina                                                | Řešení                                                                                       |
|--------------------------------------------------------------------------------------------|--------------------------------------------------------|----------------------------------------------------------------------------------------------|
| Uživatelé a otisky prstů,<br>přístupové kódy a karty<br>nelze přidat do aplikace<br>EZVIZ. | Networkové prostředí je<br>nestabilní.                 | Nejdříve připojte Bluetooth zámek a poté je<br>přidejte do správy uživatelů v aplikaci EZVIZ |
| Zařízení je často offline.                                                                 | Váš mobilní telefon není<br>připojen k Bluetooth zamku | Přepněte na stabilní síťový signál                                                           |
| Rychlé vybíjení baterie. Networkové prostřed nestabilní.                                   | Networkové prostředí je                                | Prosím, vypněte vypínač WiFi v aplikaci EZVIZ                                                |
|                                                                                            | nestabilní.                                            | Přepněte na stabilní síťový signál                                                           |

### Iniciativa ohledně používání videoproduktů

Děkujeme, že jste si vybrali produkty EZVIZ.

Technologie ovlivňuje každý aspekt našeho života. Jako technologická společnost jsme si rostoucí měrou vědomi úlohy, kterou technologie sehrává ve zlepšování obchodní efektivity a kvality života, i možného rizika plynoucího z jejího nesprávného používání. Například videoprodukty dokáží nahrávat reálné, úplné a zřetelné obrazové záznamy. To představuje vysokou hodnotu pro zpětné procházení a uchovávání faktů v reálném čase. Může to však také vést k porušení zákonných práv třetích stran a jejich zájmů, pokud dojde k nevhodnému šíření anebo zpracování obrazových dat. Filozofií "Technologie pro dobro" společnost EZVIZ aplikuje požadavek, aby každý koncový uživatel video technologie a videoproduktů dodržoval veškeré příslušné právní předpisy a etické zvyklosti, abychom společně vytvářeli lepší společnost.

Následující iniciativu si prosím pečlivě přečtěte:

1. Každý má přiměřené očekávání soukromí a instalace videoproduktů nesmí být v rozporu s tímto přiměřeným očekáváním. Proto musí být při instalaci videoproduktů ve veřejných prostorách přiměřeným a účinným způsobem poskytnuto varovné upozornění a je nutné ozřejmit rozsah sledování. U neveřejných prostor je třeba při instalaci videoproduktů vyhodnotit práva a zájmy třetích stran, mimo jiné instalací videoproduktů po získání souhlasu dotčených osob a neinstalováním vysoce neviditelných videoproduktů.

2. Účelem videoproduktů je zaznamenávat skutečné aktivity v určitém čase a prostoru a za určitých podmínek. Proto musí každý uživatel nejprve rozumně definovat svá práva v natolik specifickém rozsahu, aby neporušil práva třetích stran na ochranu jejich zachycené podoby, soukromí nebo jiná zákonná práva.

3. Během používání videoproduktů budou soustavně vytvářena obrazová videodata z reálných scén včetně velkého množství biologických údajů (jako jsou snímky obličejů) a tato data mohou být dále použita nebo zpracovávána. Samotné videoprodukty nerozlišují dobré od špatného, pokud jde o použití dat založených výhradně na snímcích zachycených videoprodukty. Výsledek využití dat závisí na metodě a účelu použití ze strany správců údajů. Správci údajů jsou tedy nejen povinni dodržovat veškeré příslušné právní předpisy a jiné normativní požadavky, ale také respektovat mezinárodní normy, společenskou morálku, dobré mravy, běžnou praxi a jiné nepovinné požadavky a respektovat soukromí, ochranu podoby a jiná práva a zájmy jednotlivců.

4. Práva, hodnoty a jiné požadavky různých dotčených osob musí být při zpracování videodat soustavně generovaných videoprodukty vždy zohledněny. V tomto ohledu je extrémně důležité zabezpečení produktů a zabezpečení dat. Každý uživatel a správce údajů proto musí přijmout veškerá přiměřená a nezbytná opatření k zajištění bezpečnosti údajů a zamezení úniku dat, jejich neoprávněnému zveřejnění a použití, a to včetně zavedení kontroly přístupu, výběru vhodného síťového prostředí (internet nebo Intranet), ke kterému budou videoprodukty připojeny, a zajištění a trvalé optimalizace zabezpečení sítě.

5. Videoprodukty obrovský přispěly ke zlepšení společenské bezpečnosti po celém světě a věříme, že tyto produkty budou hrát aktivní roli i v dalších aspektech sociálního života. Jakékoli zneužití videoproduktů v rozporu s lidskými právy nebo k trestné činnosti je v rozporu s původním záměrem technologické inovace a vývoje produktů. Každý uživatel by proto měl zavést mechanismus hodnocení a sledování použití produktů a zajistit, aby byl každý produkt používán správným a přiměřeným způsobem a v dobré víře.